### BIMx MODELS TO DOWNLOAD AND VISIT

## SMARTPHONE & TABLET INSTALLATION

To experience BIM, Building Information Modeling you must first download and install the BIMx Viewer from Graphisoft, For smart phones and tablets download the app from the App store for Apple iOS or Google Play. Follow the installer instructions.

Once the BIMx Viewer has been installed on your tablet or smart phone you are ready to download the model.

Download the model by clicking on the link below the model you wish to visit. You will be asked to enter a password, type in the password Wheeler And then click on:

Download Model

You will be asked to enter the password Wheeler again. The hyper-model will download - click on the model you wish to open. Follow the instructions and tap on the picture to view 3D.

Use the walking person icon in the lower right to "walk though" the model. Explore the model, have FUN!

You can also see the model in an axonometric projection and use the "cutting plane" to run a section through the model. Explore the Settings tab to use the Measure Tool or go full Virtual Reality if you have Cardboard Virtual Reality.

Use your finger to change your perspective and "look" around then walk around to your hearts content.

Enjoy the experience and imagine what it would be like to discover and explore the design of your new home in 3D or virtual reality.

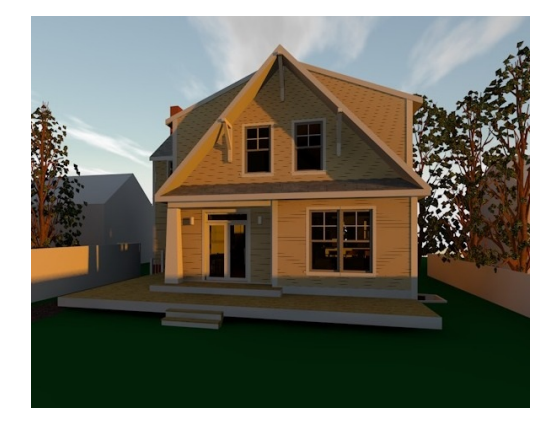

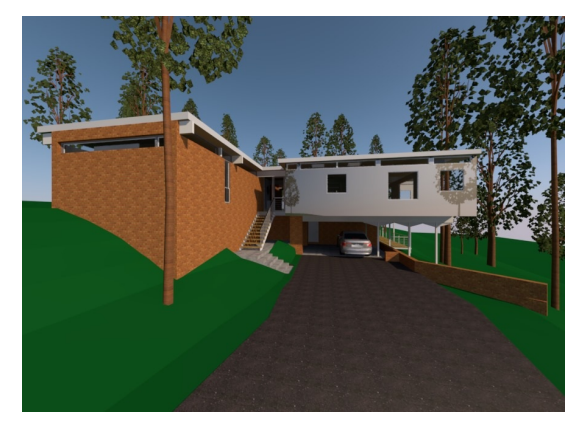

BIMx Modern Craftsman AdditionBIMx Mid-Century Modernhttps://bimx.graphisoft.com/model/04c74562-2c0d-4380-908b-9452e80a566ahttps://bimx.graphisoft.com/model/432a1cfc-3626-4ee5-b7c2-d48d323ea4ad

### DESKTOP INSTALLATION

The desktop install is not as easy as the tablet or smartphone.

To experience BIM, Building Information Modeling you must first download and install the BIMx Viewer from Graphisoft You can down load the BIMx Viewer at the link below:

### https://www.graphisoft.com/downloads/bimx/

To download for a desktop Scroll down to BIMx Desktop Viewer and click on: Download BIMx Viewer. Then select either Download for Windows or Download for macOS depending on which system you use. Once the file is downloaded start BIMx Viewer Installer program and the wizard will guide you through the installation process.

#### LOADING THE MODEL

Once the BIMx Viewer has been installed on your desktop, tablet or smart phone you are ready to download the model.

To experience BIM, Building Information Modeling you must download the model by clicking on the link below the model you wish to visit. You will be asked to enter a password, type in the password Wheeler

Then click

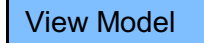

And then

# Download Model

Download and BIMx file and open with BIMx.BIMx.2017 the default application. The application will open and you will be able to experience the model. In Windows Desktop follow the steps below to move through the model.

On the computer, you can use the Esc key to enable the mouse to rotate your view, F8 toggles between an axonometric view and perspective, arrow keys go left, right. forward & back as do the W forward,S backwards, A left and D right, keys, Page Up & Down go up & down and other commands are under Controls on the lower left.

Enjoy the experience and imagine what it would be like to discover and explore the design of your new home in 3D or virtual reality.